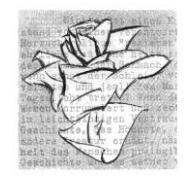

# INDICAZIONI PER I PAGAMENTI SPONTANEI

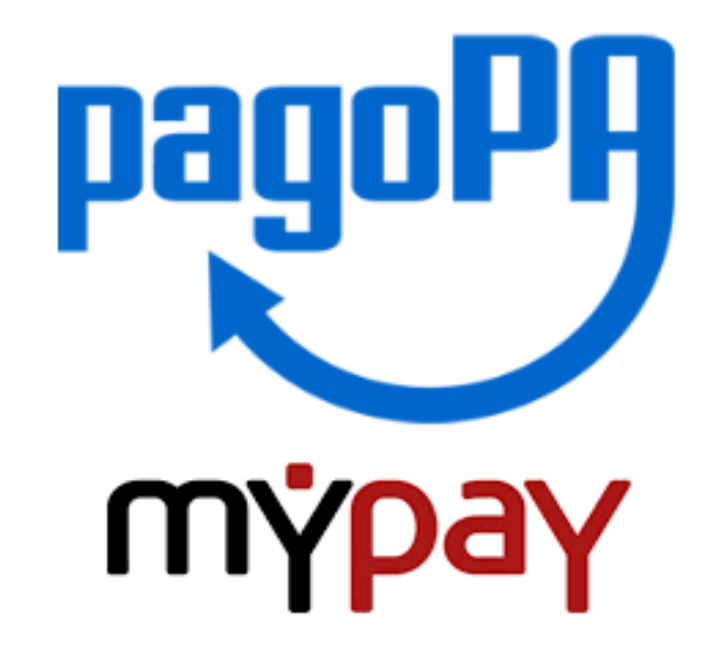

PER ASSITENZA SULLE MODALITA' DI CREAZIONE DELL'AVVISO RIF. CAPALBO FRANCESCO contab@rosabianca.tn.it\_oppure 0462/341449

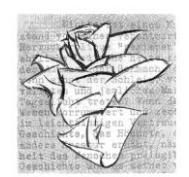

## • 1) Collegarsi al portale

## https://mypay.provincia.tn.it/pa/home.html cliccare su "Altre tipologie di pagamento"

| 🐺 Provincia autonoma di Trento                                                                                                    |                                                                                                    |                                                      | Pagamenti                                                                              |                                                |                                                          | Acced |
|----------------------------------------------------------------------------------------------------|----------------------------------------------------------------------------------------------------|------------------------------------------------------|----------------------------------------------------------------------------------------|------------------------------------------------|----------------------------------------------------------|-------|
|                                                                                                    | 🖀 Bacheca pagamenti                                                                                                    | Avvisi di pagamento                                  | Altre tipologie di pagamento                                                           | ) Carrello                                     |                                                          |       |
| 😭 Bacheca pagamenti                                                                                                    |                                                                                                    |                                                      |                                                                                        |                                                |                                                          |       |
| <ul> <li>Benvenuto su MyPay<br/>Il portale dei Pagamenti della Pubblica Amministri<br/>All'interno del Portale potrai agire sia come utente Autenti<br/>Se accedi alla tua Area Personale potrai:</li> <li>effettuare pagamenti in modalità autenticata, trover<br/>visualizzare lo storico dei pagamenti che hai effettua<br/>visualizzare le tue eventuali posizioni debitorie aper<br/>Per accedere usa le tue credenziali di identità digitale SPID<br/>Per avere maggiori informazioni su SPID collegati a <u>"http://</u><br/>Per richiedere le credenziali SPID collegati a <u>"http://www.spinale</u></li> </ul> | azione<br>cato sia come utente Non Au<br>rai alcuni campi pre-compilat<br>ato;<br>te, cioè in attesa di pagamen<br>l o Carta d'Identità Elettronic<br><u>'www.spid.gov.it/"</u> .<br><u>pid.gov.it/richiedi-spid"</u> e sej | utenticato.<br>i;<br>to.<br>a.<br>gui le istruzioni. |                                                                                        |                                                |                                                          |       |
| Avvisi di pagamento     Cerca e paga un avviso di pagamento                                                                                                    |                                                                                                    | <u>Cerca avviso</u> >                                | Altre tipologie di paga<br>Scegli un ente e il tipo di pagame<br>procedi col pagamento | <b>mento</b><br>nto spontaneo da effettuare, r | Ricerca altri pagamenti ><br>compila i campi richiesti e |       |
| 2020                                                                                                    | <u>Contatti</u> Versioni                                                                                                    | e Accessibilità Dichiarazio                          | ne di accessibilità Informativa privacy. I                                             | Informativa cookies Rimuovi j                  | preferenze cookie Aiutaci a miglioi                      | rare  |

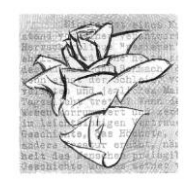

• 2) Nella sezione "ENTE" digitare «LA ROSA BIANCA» In tipologia di pagamento scegliere <u>SC01</u> "Versamenti attività didattiche" poi clicca su "Procedi"

| 🗑 Provincia autonoma di Trento |                     |                       |              | Pagamenti         |              |
|--------------------------------|---------------------|-----------------------|--------------|-------------------|--------------|
|                                | 🖀 Bacheca pagamenti | 🖹 Avvisi di pagamento | Altre tipolo | ogie di pagamente | o 📜 Carrello |

Altre tipologie di pagamento

#### Altre tipologie di pagamento

Scegli l'ente che vuoi pagare e poi il servizio per il quale vuoi effettuare il pagamento, compila i campi richiesti, che saranno utilizzati per comporre la causale di versamento, e procedi con il pagamento

| Ente<br>ISTITUTO DI ISTRUZIONE "La Rosa Bianca" - CAVALESE | Tipologia di pagamento                |   |
|------------------------------------------------------------|---------------------------------------|---|
|                                                            | SCO1 - Versamenti attività didattiche | í |
|                                                            | SCO2 – Riscatto libri di testo        |   |
|                                                            | SC03 - Cauzioni                       |   |
|                                                            | SCO4 - Fideiussioni                   |   |
|                                                            | SC05 - Recuperi e rimborsi            |   |
|                                                            |                                       |   |

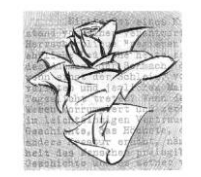

# 3) Compila tutti i campi con le informazioni richieste. Nella sezione "Causale" digita "Contributo Iscrizione" poi clicca su "Aggiungi al carrello" e poi "Vai al carrello"

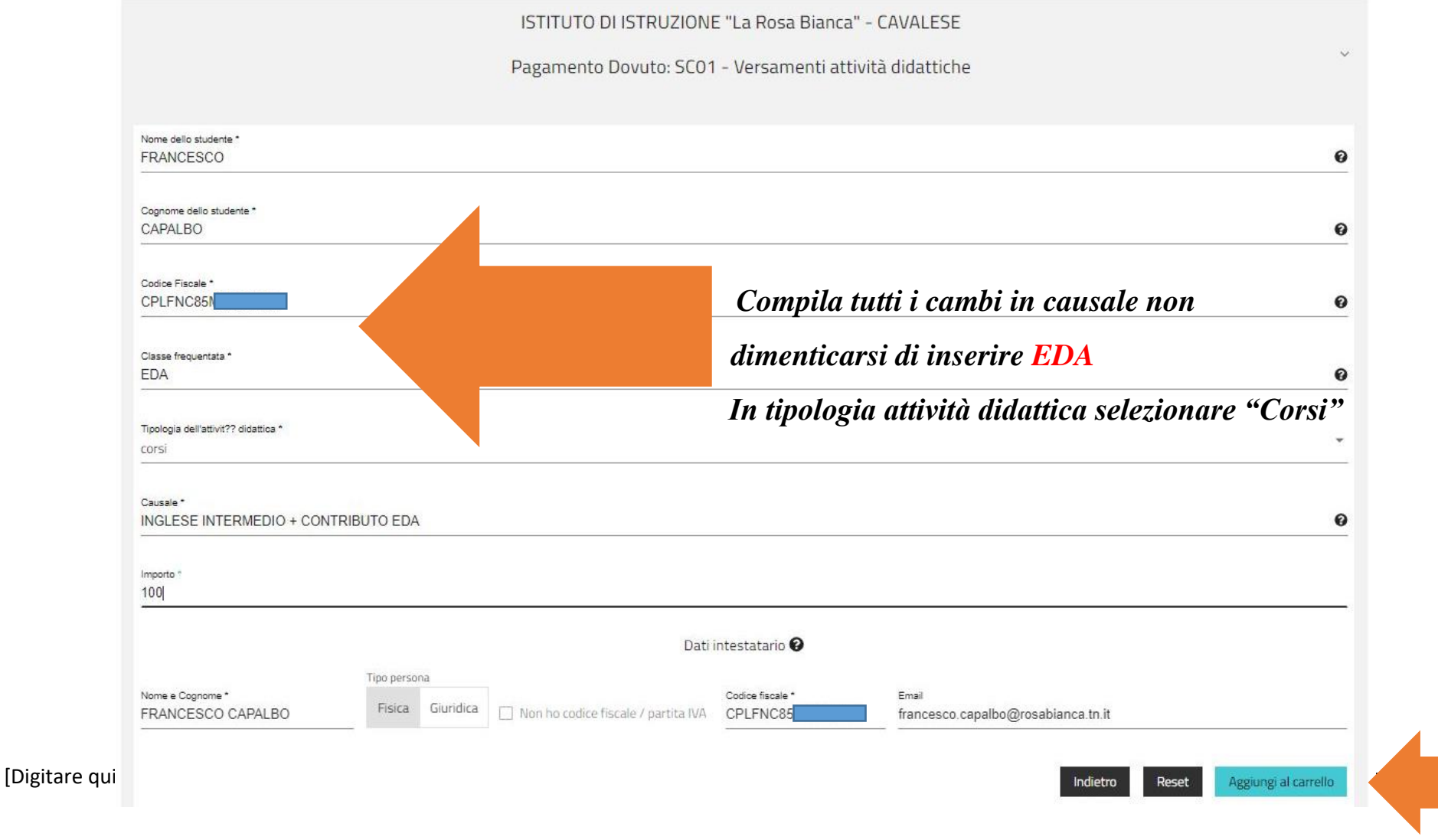

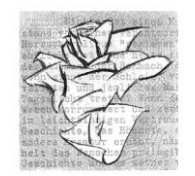

## 4) Compila i Dati del Versante poi cliccando su "Stampa avviso di Pagamento" attenzione all'indirizzo di posta elettronica Carrello

| Inserimento dati 🛛 🕞 Validazione mail —                                                                                                    |                                                                                                    | Riepilogo                                                                                           | Pagament                                   |  |  |  |
|----------------------------------------------------------------------------------------------------|----------------------------------------------------------------------------------------------------|----------------------------------------------------------------------------------------------------|--------------------------------------------|--|--|--|
| uesta pagina si possono gestire i dovuti da pag                                                                                                    | are inseriti all'interno del carrello e tran                                                                                  | <b>izioni</b> , cliccando sui tre puntini, si avranno a disposizione le funzionalità per stampa     |                                            |  |  |  |
| viso di pagamento o eliminare il dovuto dal carr                                                                                                    | ello.                                                                                                    |                                                                                                    |                                            |  |  |  |
| Dati del versante                                                                                                    |                                                                                                    |                                                                                                    |                                            |  |  |  |
|                                                                                                    | Tipo persona                                                                                                    |                                                                                                    |                                            |  |  |  |
| Nome e Cognome *<br>capalbo francesco                                                                                                    | Fisica Giurídica Codice fiscale * CPLFNC85M                                                                                   | Email *                                                                                             | )rosabianca.tn.it                          |  |  |  |
| Dati aggiuntivi                                                                                                    | Clicca per aggiungere i dati agg                                                                                              | iuntivi del versante                                                                                | ~                                          |  |  |  |
|                                                                                                    |                                                                                                    |                                                                                                    |                                            |  |  |  |
| Dovuti intestati a: Francesco Cap<br>Codice fiscale: CPLFNC85 Email: c<br>Beneficiario                                                                                                    | Dalbo<br>ontab@rosabianca.tn.it<br>Tipo dovuto                                                                                | Causale del versamento                                                                              | Importo Azioni                             |  |  |  |
| Dovuti intestati a: Francesco Cap<br>Codice fiscale: CPLFNC85 Email: c<br>Beneficiario<br>ISTITUTO DI ISTRUZIONE "La Rosa<br>Bianca" - CAVALESE                                                          | ontab@rosabianca.tn.it<br>Tipo dovuto<br>SCO1 - Versamenti attività didattiche                                                | Causale del versamento<br>capalbo francesco- cplfnc85m C-certificazioni                             | Importo Azioni 100,00 € ••• ∨              |  |  |  |
| Dovuti intestati a: Francesco Cap<br>Codice fiscale: CPLFNC85 Email: c<br>Beneficiario     ISTITUTO DI ISTRUZIONE "La Rosa<br>Bianca" - CAVALESE Dati aggiuntivi                                         | ontab@rosabianca.tn.it<br>Tipo dovuto<br>SCO1 - Versamenti attivită didattiche<br>Clicca per aggiungere i dati aggiu          | Causale del versamento<br>capalbo francesco- cplfnc85m1c-certificazioni<br>untivi dell'intestatario | Importo Azioni 100,00 € ••• ∨              |  |  |  |
| Dovuti intestati a: Francesco Cap<br>Codice fiscale: CPLFNC85 Email: c<br>Beneficiario     ISTITUTO DI ISTRUZIONE "La Rosa<br>Bianca" - CAVALESE     Dati aggiuntivi Importo totale del pagamento: 100,0 | oalbo<br>ontab@rosabianca.tn.it<br>Tipo dovuto<br>SCO1 - Versamenti attività didattiche<br>Clicca per aggiungere i dati aggiu | Causale del versamento<br>capalbo francesco- cplfnc85m C-certificazioni<br>untivi dell'intestatario | €<br>Importo Azioni<br>100,00 € ••• ~<br>~ |  |  |  |

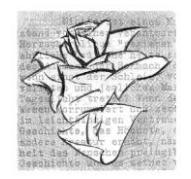

• 5) Inserisci il codice di verifica che ti è stato inviato sull'email inserita precedentemente e clicca su "Avanti" e poi "Scarica Avviso" in automatico troverai l'avviso scaricato nei download

| 🗑 Provincia auton            | oma di Trento                                                                                                    |                                                                                                    | Pagamenti                                        |                         |
|------------------------------|----------------------------------------------------------------------------------------------------|----------------------------------------------------------------------------------------------------|--------------------------------------------------|-------------------------|
|                              |                                                                                                    | 😭 Bacheca pagamenti 🛛 🚦 Avvisi di p                                                                                                    | pagamento Nitre tipologie di pagamento YCarrello |                         |
| Altre tipologie di pagamento | Carrello                                                                                                    |                                                                                                    |                                                  |                         |
|                              | Carrello                                                                                                    |                                                                                                    |                                                  |                         |
|                              | Inserimento dati                                                                                                    | 😏 Validazione mail                                                                                                    | Riepilogo                                        | Pagamento               |
|                              | Poiché non sei autenticato, è necessar                                                                                                | io validare il tuo indirizzo mail per procedere e scaricare l'avviso                                                                          | i.                                               |                         |
|                              | Ti è stata inviata una email all'indirizzo<br>Inserisci il codice di verifica presente ne<br>Il codice è valido per 60 MINUTI. Trasco | indicato nel form precedente: 'francesco.capalbo@rosabianca.<br>ella mail.<br>rso questo tempo sarà necessario effettuare un'altra richiesta. | tn.it.                                           |                         |
|                              | Codice verifica *                                                                                                    |                                                                                                    |                                                  |                         |
|                              | Abbandona e svuota carrello                                                                                                    |                                                                                                    |                                                  | Indietro Scarica avviso |

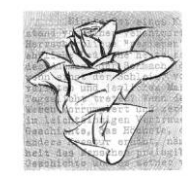

### L'AVVISO PUO' ESSERE PAGATO SUL SITO MYPAY OPPURE IN BANCA IN POSTA O TRAMITE IL VOSTRO SERVIZIO Home banking TROVANDO LA SEZIONE MYPAY OPPURE CBILL OPPURE INQUADRANDO SOLO IL CODICE QR

| pagoPH AVVISO DI PAGAM                                                                                                    | ENTO                                                           |                                                                                      |                                                                                                    |                             |                                |  |
|----------------------------------------------------------------------------------------------------|----------------------------------------------------------------|--------------------------------------------------------------------------------------|----------------------------------------------------------------------------------------------------|-----------------------------|--------------------------------|--|
| CAPALBO FRANCE                                                                                                    | SCO- CPLFNC8<br>IZIONE                                         | 51                                                                                   |                                                                                                    |                             |                                |  |
| ENTE CREDITORE                                                                                                    | Cod. Fiscale 9101                                              | 1670220                                                                              | DESTINATARIO AVVISO                                                                                                    | Cod. Fiscale                | CPLFNC8                        |  |
| ISTITUTO DI ISTRUZIO<br>- CAVALESE                                                                                                    | ISTITUTO DI ISTRUZIONE "La Rosa Bianca"<br>- CAVALESE          |                                                                                      |                                                                                                    | FRANCESCO CAPALBO           |                                |  |
| Via Gandhi 1 38033 Cavale<br>0462/341449<br>weisserose@pec.provincia                                                                                                    | se (TN)<br>tn.it                                               |                                                                                      |                                                                                                    |                             |                                |  |
| QUANTO E QUANDO PAGA                                                                                                    | RE?                                                            |                                                                                      | DOVE PAGARE?                                                                                                    | Lista dei canali di         | pagamento su www.pagopa.gov.it |  |
| 50,00 Euro<br>Puoi pagare con una unica rata.                                                                                                    |                                                                |                                                                                      | PAGA SUL SITO O CON LE<br>del tuo Ente Creditore, della tua<br>altri canali di pagamento. Potrai<br>carte, conto corrente, CBILL | Banca o degli<br>pagare con |                                |  |
| L'importo è aggiornato automaticamente dal sistema e potrebbe<br>subire variazioni per eventuali sgravi, note di credito, indennità<br>di mora, sanzioni o interessi, ecc. Un operatore, il sito o l'app che<br>userai ti potrebbero quindi chiedere una cifra diversa da quella<br>qui indicata. |                                                                | PAGA SUL TERRITORIO<br>in Banca, in Ricevitoria, dal Taba<br>al Supermercato.        | accaio, al Bancomat,                                                                                                    | E)                          |                                |  |
| Utilizza la porzione di a                                                                                                    | ovviso relativa al c                                           | anale di pag                                                                         | amento che preferisci.                                                                                                    |                             |                                |  |
| DATI PER IL PAGAMENTO                                                                                                    |                                                                |                                                                                      |                                                                                                    |                             | RATA UNICA                     |  |
|                                                                                                    | Destina<br>FRANCI<br>Ente Cri<br>ISTITUT<br>Oggette<br>CAPALBI | ario<br>SCO CAPALBO<br>ditore<br>O DI ISTRUZIONE<br>del pagamento<br>FRANCESCO- CPLF | "La Rosa Bianca" -<br>RCONTRIBUTO ISCRIZ                                                                                         | Euro                        | 50,00                          |  |
| 回1:06-70                                                                                                    | Codice                                                         | BILL Codice Av                                                                       | vviso                                                                                                    | Cod. Fi                     | iscale Ente Creditore          |  |
| Inquadra il codice OR con la                                                                                                    | tua AAAUE                                                      | 3020                                                                                 | 0000 0000 4207 12                                                                                                    |                             | 91011670220                    |  |

Inquadra il codice QR con la tua app di pagamento o usa i dati accanto. [[]]]

[Digitare qui]